#### 0000

# PANDUAN TRANSAKS NON TUNA

NAGARI CASH MANAGEMENT

Pongki Muhammad

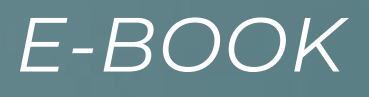

#### LEMBAR PENGESAHAN **E-BOOK PANDUAN TRANSAKSI NON TUNAI** NAGARI CASH MANAGEMENT

E-book ini disusun sebagai Pedoman dan Acuan Dalam penggunaan Nagari Cash Management (NCM) untuk mewujudkan Transaksi yang berdasarkan asas Transparansi, Akuntabel, Partisipatif serta dilakukan dengan tertib dan disiplin anggaran pada Pemerintahan Nagari di Kabupaten Pasaman Barat.

#### Dinyatakan Dapat Digunakan

Kepala Dinas DPMN Kabupaten Pasaman Barat

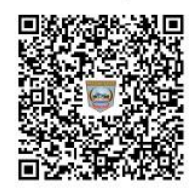

DEFI IRAWAN, S.Pd Pembina Utama Muda/ IV.c 196604031991031009

• • • . . . .

> • • • . . .

• • •

. . . .

• • • • •

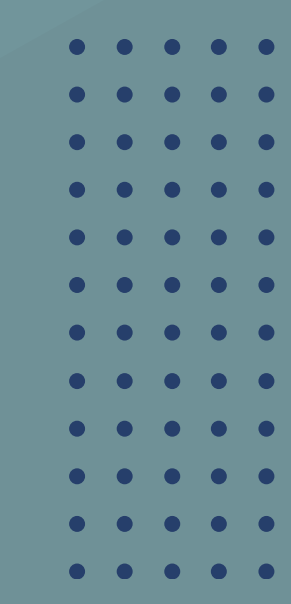

# KATA PENGANTAR

PUJI BESERTA SYUKUR PENULIS PANJATKAN KEHADIRAT ALLAH SWT YANG MAHA PENGUASA LANGIT DAN BUMI BESERTA SEGALA ISINYA, YANG TELAH MELIMPAHKAN RAHMAT DAN KARUNIANYA KEPADAPENULIS SEHINGGA DAPAT MENYELESAIKAN DENGAN TEPAT WAKTU E-BOOK PANDUAN TRANSAKSI NON TUNAI (NAGARI CASH MANAGEMENT). E-BOOK INI DIBUAT GUNA MENINGKATKAN EFEKTIFITAS PENERIMAAN DAN PEMBAYARAN PADA PEMERINTAHAN NAGARI. TERIMAKASIH PENULIS UCAPKAN SEBESAR-BESARNYA KEPADA SELURUH PIHAK YANG TELAH MENDUKUNG PENULIS DALAM MEMBUAT E-BOOK INI TEKHUSUS KEPADA KELUARG A TERCINTA, REKAN KERJA DPMN SERTA COACH YANG SELALU MEMBIMBING PENULIS UNTUK MENYELESAIKAN E-BOOKINI. PENULIS SADAR BAHWA E-BOOK INI MASIH MEMILIKI BANYAK KEKURANGAN, DENGAN DEMIKIAN PENULIS MEMNGHARAPKAN KRITIK DAN SARAN YANG MEMBANGUN UNTUK PERBAIKAN DIMASA

YANG AKAN DATANG

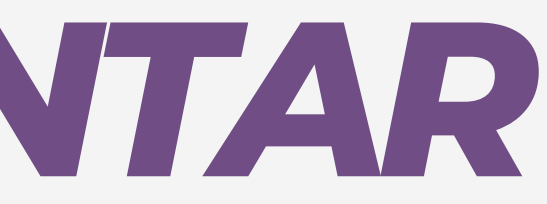

pongei mundminde

# LATAR BELAKANG

BERDASARKAN PADA SURAT KEMENDAGRI KEPADA SELURUH KEPALA DAERAH DI PROVINSI DAN KAB/ **KOTA TERKAIT TINDAK LANJUT KETENTUAN PASAL 2** PERMENDAGRI NOMOR 20 TAHUN 2018 TENTANG PENGELOLAAN KEUANGAN DESA DIKELOLA BERDASARKAN ASAS TRANSPARANSI, AKUNTABEL, PARTISIPATIF SERTA DILAKUKAN DENGAN TERTIB DAN DISIPLIN ANGGARAN, DENGAN DEMIKIAN PENULIS MELAKUKAN TINDAK LANJUT DENGAN **PEMBUATAN E-BOOK PANDUAN TRANSAKSI NON** TUNAI AGAR PROSES TRANSAKSI DI PEMERINTAHAN NAGARI DAPAT TERLAKSANAKAN DENGA N BAIK SESUAI DENGAN ARAHAN SURAT TINDAK LANJUT DARI KEMENTRIAN DALAM NEGERI

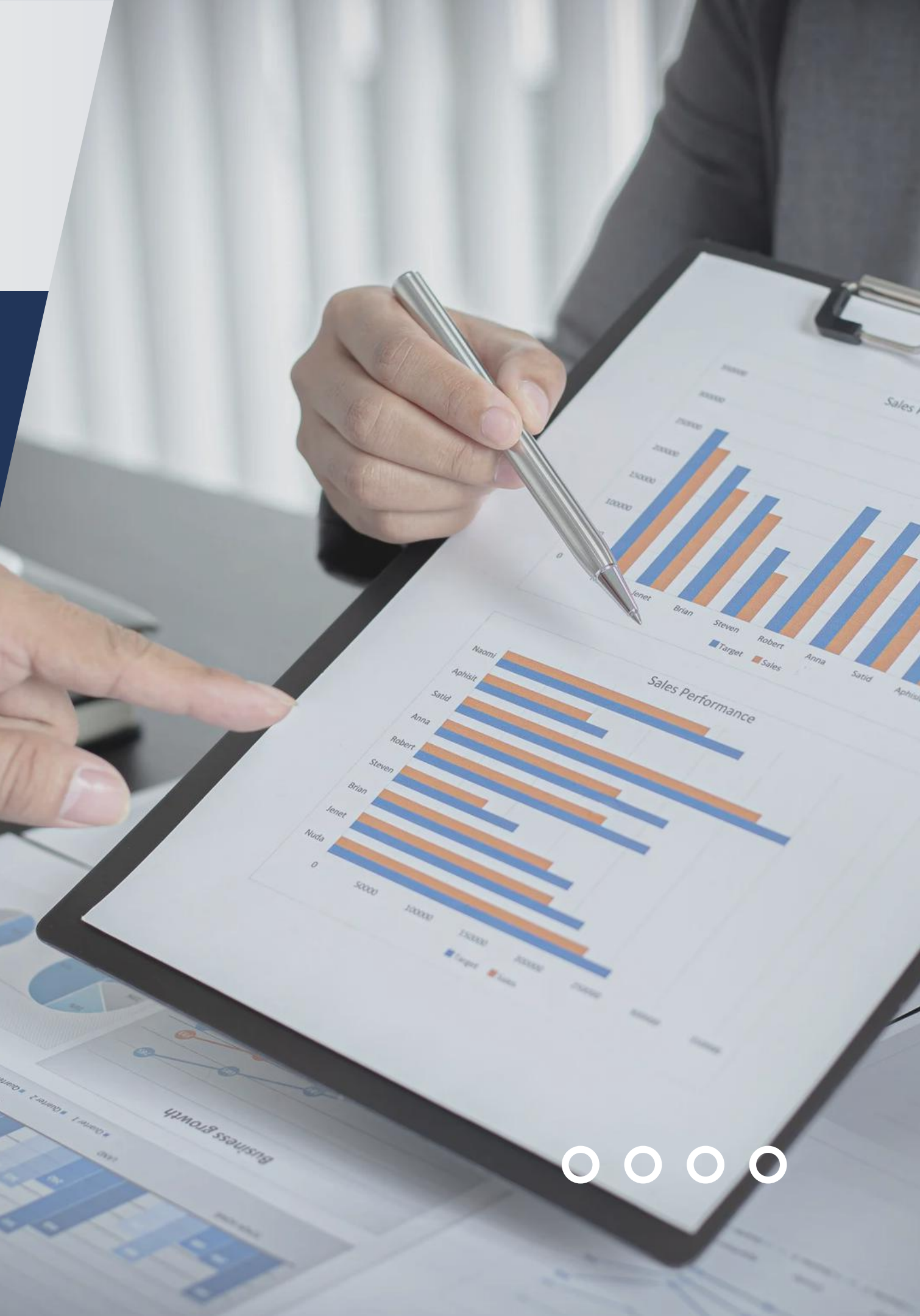

#### FORMAT SURAT PERMOHONAN

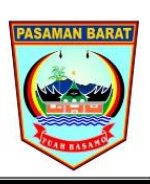

PEMERINTAH KABUPATEN PASAMAN BARAT KECAMATAN ..... WALI NAGARI ..... Alamat ....

Tempat, Tanggal Bulan Tahun

Nomor:Lampiran: -Perihal: Permohonan Pembuatan User NCM Corporate

| Kepada Yth.    |
|----------------|
| Bapak Pimpinan |
| Bank Nagari    |
| Di             |
| Tempat         |

Dengan hormat, Saya yang bertanda tangan di bawah ini: Nama : (Nama Pj. Wali Nagari) NIP Jabatan No.HP Bahwa dengan ini saya, Kaur Keuangan sebagai pengguna User NCM Corporate dengan nomor Rekenning ...... dan Nama Rekening Kas Nagari ...... Selama masa jabatan sebagai Kaur Keuangan. 1 Nama : (Nama Kaur Keuangan) NIP ; -Jabatan . No.HP

Demikian kami sampaikan atas bantuan dan kerja samanya diucapkan terima kasih.

Pj. Wali Nagari .....

(Nama Pj. Wali Nagari)

<u>Nip.....</u>

BERIKUT MERUPAKAN FORMAT SURAT PERMOHONAN PEMBUATAN USER NCM CORPORATE DARI PEMERINTAHAN NAGARI YANG DITUJUKAN KEPADA BANK NAGARI YANG BERADA DIKECAMATAN LOKASI NAGARI BERADA. SURAT PERMOHONAN INI SANGAT PERLU DIKARENAKAN PROSES PEMBUATAN USER DARI NCM IALAH WEWENANG DARI BANK NAGARI.

SELANJUTNYA , UNTUK USER YANG AKAN DIBUAT PADA SETIAP NAGARI ADA 2 USER. YANG PERTAMA KAUR KEUANGAN BERTUJUAN UNTUK MELAKUKAN TRANSAKSI PENERIMAAN DAN PEMBAYARAN SERTA UNTUK PJ. WALI NAGARI BERTUJUAN UNTUK PERSETUJUAN TRANSAKSI YANG DILAKUKAN OLEH KAUR KEUANGAN. DENGAN CATATAN TRANSAKSI HANYA AKAN BERHASIL JIKA PJ. WALI MENYETUJUI PADA USER NCM YANG SUDAH DIBERIKAN KEPADANYA

# o o o o o LAMAN LOGIN

Langkah-langkah Login

1. Masukkan User ID sesuai dengan

yang sudah dibuat poleh pihak

Bank Nagari

- 2. Masukkan Password
- 3.Yang terakhir masukkan teks yang sudah disiapkan didalam

sistem

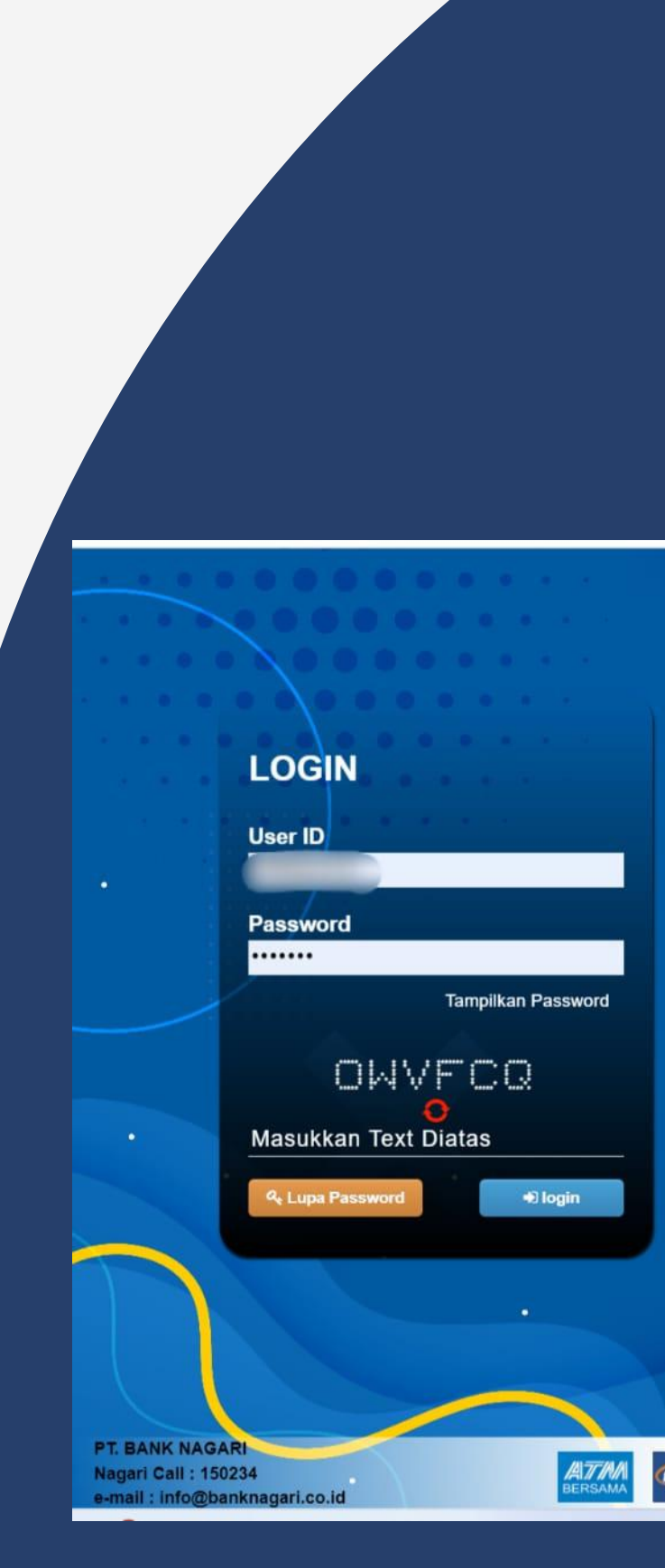

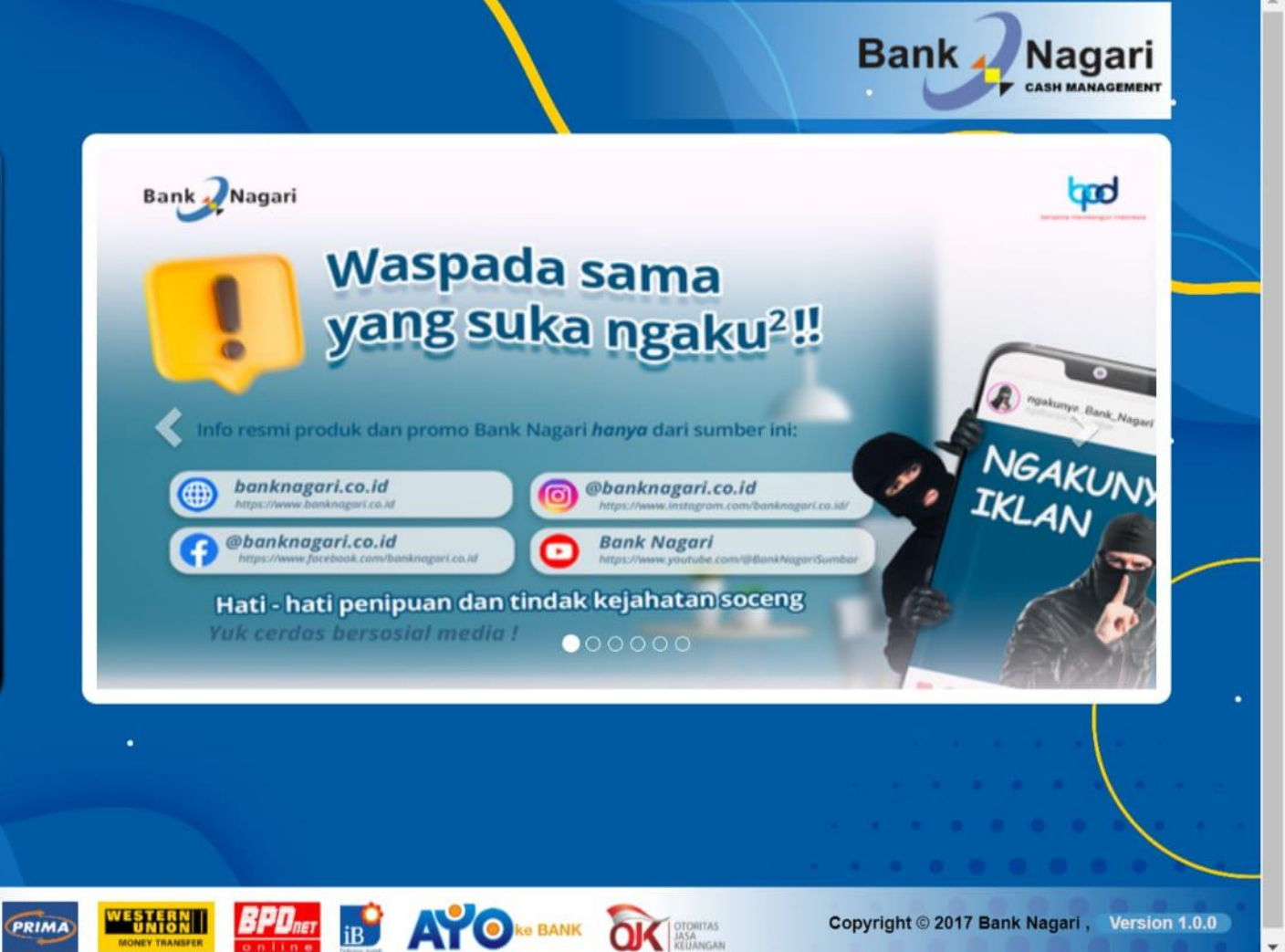

### HALAMAN UTAMA

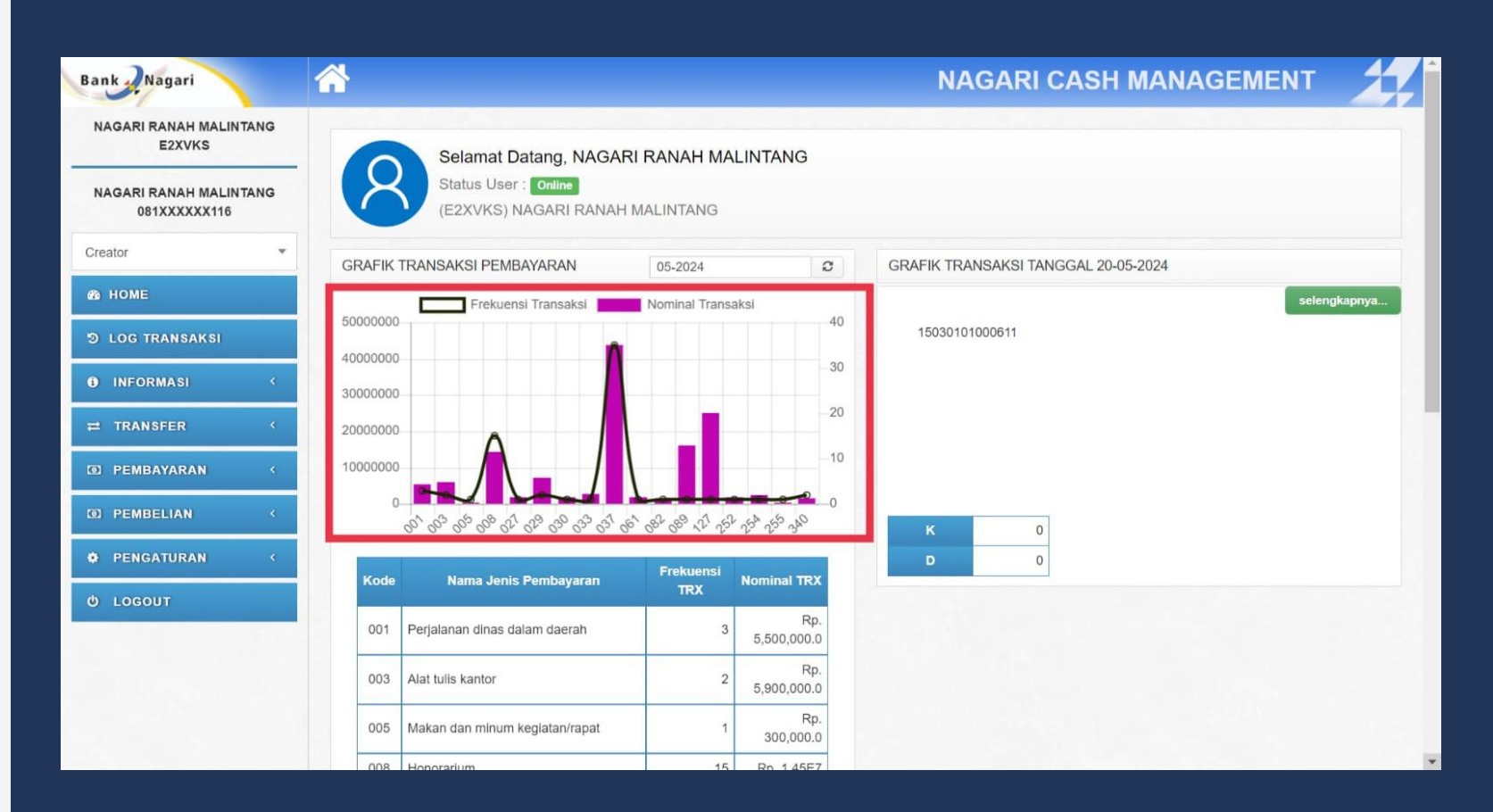

Gambar disamping merupakan halaman utama yang akan keluar setelah kita melakukan Login. Pada *e-book* Panduan ini penulis menggunakan laman NCM Ucer Kaur Keuangan Nagari Ranah Malintang.

Berikut pada kolom merah ada grafik transaksi yang terakhir dilaksanakan serta penjelasan dari grafik tersebut ada pada tabel di bawahnya.

Dibagian samping kiri digunakan diantaranya : 1.Home (Sesuai dengar 2.Log Transaksi 3.Informasi 4.Transfer 5.Pembayaran 6.Pembelian 7.Pengaturan 8.Logout

#### 0000

Dibagian samping kiri ada beberapa menu yang digunakan diantaranya : 1.Home (Sesuai dengan gambar disamping)

## LOG TRANSAKSI

| Bank Nagari                           | <b>^</b>                                                      |                                                               |                                      | NAGARI CA                                 | SH MANAGEMENT                                                                                                    | X.        |
|---------------------------------------|---------------------------------------------------------------|---------------------------------------------------------------|--------------------------------------|-------------------------------------------|----------------------------------------------------------------------------------------------------|-----------|
| NAGARI RANAH MALINTANG<br>E2XVKS      | LOG TRANSAKSI                                                 |                                                               |                                      |                                           |                                                                                                    |           |
| NAGARI RANAH MALINTANG<br>081XXXXX116 | Tanggal Awal Transaksi                                        | 01-05-2024                                                    |                                      |                                           |                                                                                                    |           |
| Creator 🔻                             | Tanggal Akhir Transaksi                                       | 20-05-2024                                                    |                                      |                                           |                                                                                                    |           |
| A HOME                                | Kategori                                                      | Transfer                                                      | -                                    | 6                                         |                                                                                                    |           |
| D LOG TRANSAKSI                       |                                                               | Tampilkan                                                     |                                      |                                           |                                                                                                    |           |
| 9 INFORMASI <                         | DAFTAR RIWAYAT TRAN                                           | SFER                                                          |                                      |                                           |                                                                                                    |           |
| ≓ TRANSFER <                          | Tanggal Transfer                                              | · 01-05-2024 s.d 20-05-2024                                   |                                      |                                           |                                                                                                    |           |
| D PEMBAYARAN K                        | Kategori                                                      | : Transfer                                                    |                                      |                                           |                                                                                                    |           |
| D PEMBELIAN ·                         |                                                               |                                                               |                                      |                                           | *                                                                                                    |           |
| • PENGATURAN <                        | Tampilkan 10 ~ data                                           |                                                               |                                      |                                           | Cari:                                                                                                    |           |
| Ф LOGOUT                              | Aksi No Id Tra Tanggal <sub>Tr</sub>                          | lenis No Rekening No Rekening<br>Insaksi Asal Tujuan          | Nama Bank No<br>Penerima Tujuan Tra  | ominal Keterangan Stat                    | zs Transaksi Log Transaksi                                                                                                    |           |
|                                       | 1 25740709     2024-05-     Tr     4 Ar     17.37.06.0     Re | unsfer<br>tar<br>tening<br>1503.0101.00051-<br>15000210029786 | KHAIRUL<br>ANWAR Bank 2,00<br>Nagari | 037-<br>Tunjangan<br>pj wali<br>bulan mei | Create oleh NRM2003<br>2024-05-14 17.37.06<br>Approve oleh NRM2004<br>2024-05-14 21.58.47<br>Release oleh NRM2004<br>2024-05-14 21.58.47.41 | 5         |
|                                       |                                                               |                                                               |                                      | I.                                        | Sebelumnya 1 E                                                                                                    | erikutnya |

| Bank Nagari                           |                                                                                                    |                                                      | NAGARI CASH MANAGEMENT                                                                                                    |
|---------------------------------------|----------------------------------------------------------------------------------------------------|------------------------------------------------------|----------------------------------------------------------------------------------------------------|
| NAGARI RANAH MALINTANG<br>E2XVKS      | LOG TRANSAKSI                                                                                       |                                                      |                                                                                                    |
| NAGARI RANAH MALINTANG<br>081XXXXX116 | Tanggal Awal Transaksi                                                                              | 01-05-2024                                           |                                                                                                    |
| reator *                              | Tanggal Akhir Transaksi                                                                             | 20-05-2024                                           |                                                                                                    |
| в номе                                | Kategori                                                                                            | Transfer 🔺                                           |                                                                                                    |
| ) LOG TRANSAKSI                       | [                                                                                                   | -                                                    |                                                                                                    |
| INFORMASI C                           | DAFTAR RIWAYAT TRANSFER                                                                             | RTGS / SKN                                           |                                                                                                    |
| transfer                              |                                                                                                    | Pembayaran                                           |                                                                                                    |
| ) PEMBAYARAN K                        | Tanggal Transfer : 01-<br>Kategori : Tra                                                            | Pembelian                                            |                                                                                                    |
| D PEMBELIAN C                         |                                                                                                    | Payroll                                              | 📩 🚍 🖨                                                                                                    |
| PENGATURAN <                          | Tampilkan 10 🗸 data                                                                                 |                                                      | Cari:                                                                                                    |
| LOGOUT                                | Aksi No Id Trx Tanggal Jenis<br>Transaksi                                                           | No Rekening No Rekening Nama<br>Asal Tujuan Penerima | Bank Nominal Keterangan Status Transaksi Log Transaksi                                                                                                    |
|                                       | 1.         25740709         2024-05-<br>14         Transfer<br>Antar<br>17.37 06-0         Rekening | 1503.0101.00081-<br>15000210029786 KH4JRUL<br>ANWAR  | 118 -<br>Bank<br>Nagari         2.000,000,00         037-<br>rywali<br>bulan mei         Transakal Selesai         • Create oleh NRM2003<br>2024-05-14 17 37:06<br>2024-05-14 21 55:44:170           * Release oleh NRM2004<br>2024-05-14 21 55:44:171         • Release oleh NRM2004<br>2024-05-14 21 55:44:171 |

Pada menu Log Transaksi kita dapat melihat riwayat transaksi sesuai dengan jangka waktu yang ingin dilihat.

Terlihat seperti gambar disamping , kita hanya perlu menyesuaikan tanggal awal dan tanggal akhir transaksi yang ingin dilihat lalu memilih opsi kategori yang disediakan sesuai dengan arah panah pada gambar disamping.

Ada beberapa kat lihat pada menu Lo 1.RTGS / SKN 2.Pembayaran 3.Pembelian 4.Transfer Massal 5.Payroll

Terakhir setelah mengisi kolom yang tersedia sesuai dengan yang dibutuhkan, tekan tombol TAMPILKAN lalu akan keluar tabel seperti seperti tampilan gambar disamping pada bagian bawah.

#### 0000

Ada beberapa kategori transaksi yang dapat kita lihat pada menu Log Transaksi ini diantaranya:

### INFORMASI

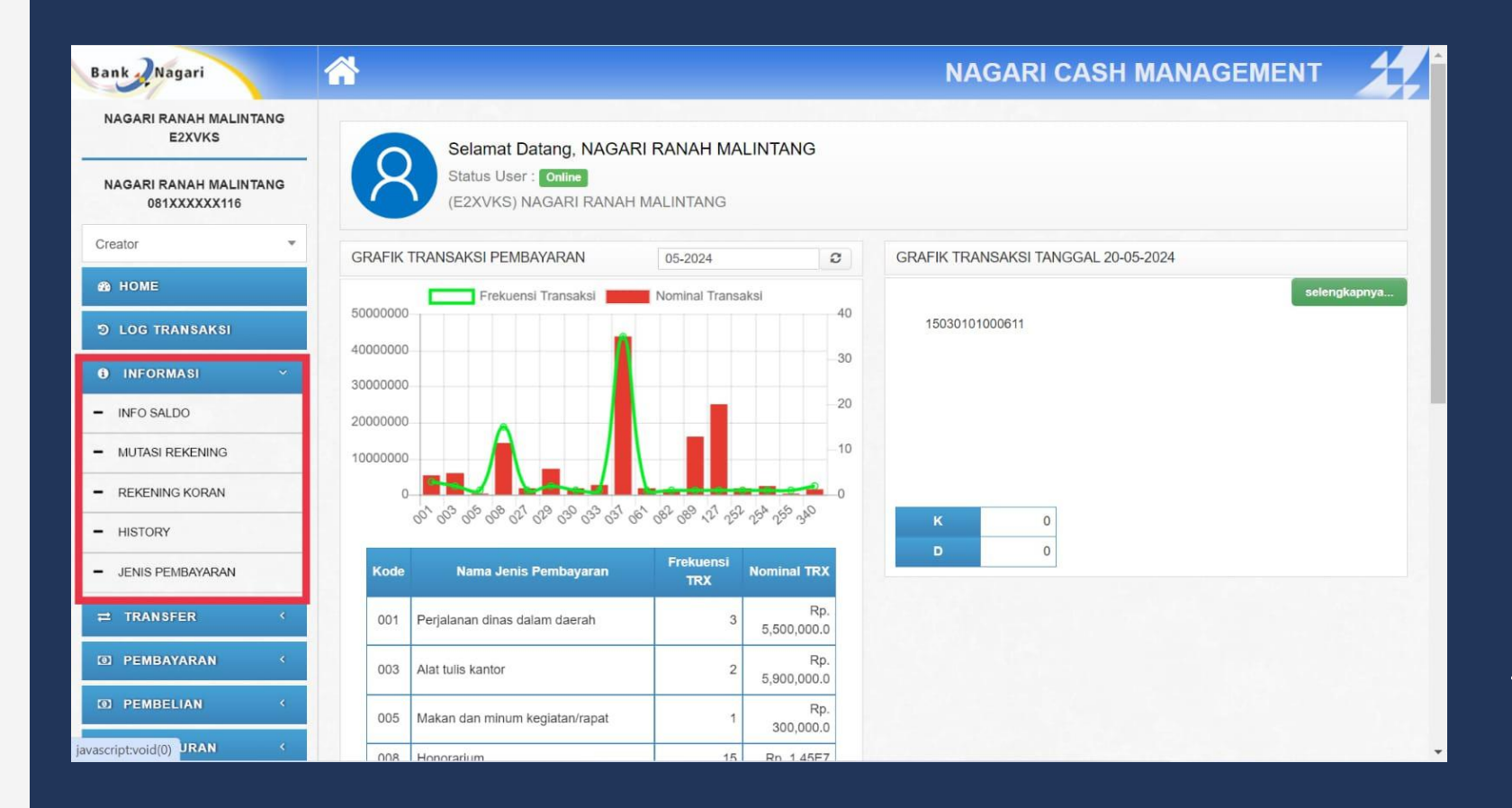

Terlihat pada gambar disamping pada menu Informasi terdapat 5 menu yang dapat dilihat, diantaranya:

- 1.Info Saldo
- 2. Mutasi Rekening
- 3. Rekening Koran
- 4. History
- 5. Jenis Pembayaran

untuk menu pertama dapat digunakan untuk melihat informasi saldo yang tersedia pada rekening Nagari ini. Selanjutnya pada 4 menu dibawahnya tidak terlalu jauh berbeda, dimana memiliki fungsi untuk melihat transaksi-transaksi yang sudah dilakukan, disesuikan dengan tanggal awal dan akhir transaksi sesuai dengan kebutuhan data yang ingin dilihat. Berikut tampilan pada menu informasi di halaman selanjutnya...

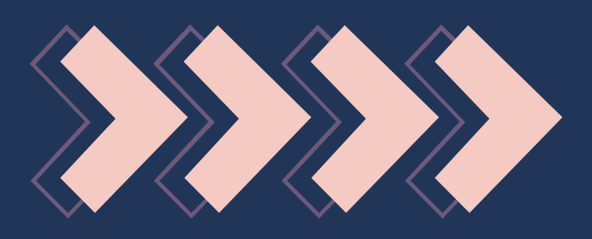

## 0000 MENU INFORMASI

| Bank                             |                      |                                                | NAGARI CASH MANAGEME |
|----------------------------------|----------------------|------------------------------------------------|----------------------|
| NAGARI RANAH MALINTANG<br>E2XVKS | Mutasi Rekening      |                                                |                      |
| NAGARI RANAH MALINTANG           | Tanggal Mutasi Awal  | 20-05-2024                                     |                      |
| Creator                          | Tanggal Mutasi Akhir | 20-05-2024                                     |                      |
|                                  | Tipe Transaksi       | Semuanya                                       | ~                    |
| 20 HOME                          | Keterangan Transaksi |                                                |                      |
| D LOG TRANSAKSI                  | Nomor Rekening       | 1503.0101.00061-1 - KAS NAGARI RANAH MALINTANG | $\sim$               |
| INFORMASI     (                  | Tampilkan            |                                                |                      |
| ≓ TRANSFER <                     |                      |                                                |                      |
| D PEMBAYARAN                     |                      |                                                |                      |
| D PEMBELIAN                      |                      |                                                |                      |
| • PENGATURAN                     |                      |                                                |                      |
| O LOGOUT                         |                      |                                                |                      |
|                                  |                      |                                                |                      |
|                                  |                      |                                                |                      |

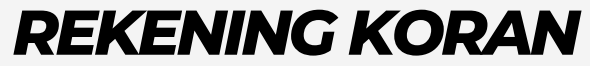

| ning   | Koran       |                |                                         |              |      |            |
|--------|-------------|----------------|-----------------------------------------|--------------|------|------------|
| ngga   | I Mutasi    | : 01-05-2024 S | rd 20-05-2024                           |              |      |            |
| mor    | Rekening    | : 1503.0101.00 | 061-1                                   |              |      |            |
|        |             |                |                                         |              |      | ± 🗃        |
| npilka | an 10 v dat | а              |                                         | C            | ari: |            |
| ło     | Tanggal     | Nomor Arsip    | Keterangan                              | Jumlah       | D/K  | Saldo      |
| 1      |             |                |                                         |              |      | 89,076,086 |
| 2      | 2024-05-02  | 0001476515     | 340 - Pembayaran Spanduk Op Kantor Wali | 1,000,000.00 | D    | 88,076,086 |
| 3      | 2024-05-02  | 0001476515     | 340 - Pembayaran Spanduk Op BAMUS       | 700,000.00   | D    | 87,376,086 |
| 4      | 2024-05-02  | 0001476515     | 001 - SPPD Perangkat                    | 2,000,000.00 | D    | 85,376,086 |
| 5      | 2024-05-02  | 0001476515     | 029 - Pakayan Olah Raga Perangkat       | 4,800,000.00 | D    | 80,576,086 |
| 6      | 2024-05-02  | 0001476515     | 029 - Pakayan safari BAMUS              | 2,500,000.00 | D    | 78,076,086 |
| 7      | 2024-05-02  | 0001476515     | 027 - Honorarium Verifikasi BLT         | 1,800,000.00 | D    | 76,276,086 |
| 8      | 2024-05-02  | 0001476515     | 033 - Pemeliharaan printer dan TIK      | 2,700,000.00 | D    | 73,576,086 |
| 9      | 2024-05-02  | 0001476515     | 254 - BPJS KETENAGA KERJAAN Perangkat   | 2,385,400.00 | D    | 71,190,686 |
| 10     | 2024-05-02  | 0001476515     | 255 - BPJS K Staf                       | 384,000,00   | D    | 70,806,686 |

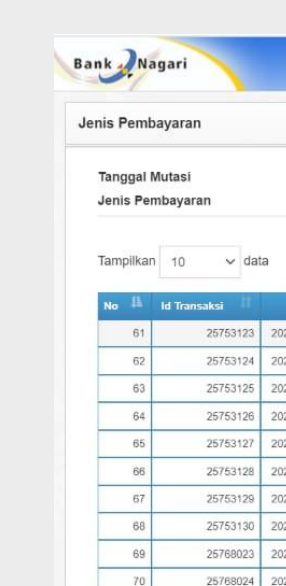

Menampilkan 61 s/d 70 dari 70 d

Bank Nagari

#### **HISTORY TRANSAKSI**

| nk Nagari                                     | <b>^</b>                                          |                       |                       |                  |                      | N                    | AGARI CASH                         | MANAGEMENT       | 1        |
|-----------------------------------------------|---------------------------------------------------|-----------------------|-----------------------|------------------|----------------------|----------------------|------------------------------------|------------------|----------|
| ISTORY TRANSAKSI                              |                                                   |                       |                       |                  |                      |                      |                                    |                  |          |
| anggal Awal Transaksi                         | 01-05-2024                                        |                       |                       |                  |                      |                      |                                    |                  |          |
| anggal Akhir Transaksi                        | 20-05-2024                                        |                       |                       |                  |                      |                      |                                    |                  |          |
| ategori                                       | Transfer                                          |                       | *                     |                  |                      |                      |                                    |                  |          |
| itatus Transaksi                              | SEMUA                                             |                       |                       |                  |                      |                      |                                    |                  |          |
|                                               | Tampilkan                                         |                       |                       |                  |                      |                      |                                    |                  |          |
| DAFTAR HISTORY TRANS                          | FER                                               |                       |                       |                  |                      |                      |                                    |                  |          |
| anggal Transfer<br>ategori<br>tatus Transaksi | : 01-05-2024 s.d 20-05-2<br>: Transfer<br>: SEMUA | 024                   |                       |                  |                      |                      |                                    |                  |          |
|                                               |                                                   |                       |                       |                  |                      |                      |                                    | *                |          |
| ampilkan 10 🗸 data                            |                                                   |                       |                       |                  |                      |                      |                                    | Cari:            |          |
| Aksi No Id Trx Tanggal                        | Jenis Transaksi                                   | No Rekening Asal      | No Rekening<br>Tujuan | Nama Penerima    | Bank Tujuan          | Nominal<br>Transaksi | Keterangan                         | Status           |          |
| 1. 25740709 2024-05-14<br>17:37:06:0          | Transfer Antar<br>Rekening                        | 1503.0101.00061-<br>1 | 15000210029786        | KHAIRUL<br>ANWAR | 118 - Bank<br>Nagari | 2,000,000.00         | 037-Tunjangan pj wali bulan<br>mei | UERHASIL         |          |
|                                               |                                                   |                       |                       | -10              |                      | 69                   |                                    | Sebelumnya 1 Ber | rikutnya |

#### JENIS PEMBAYARAN

|                        |                         |                                            |                | NAGA            | RI CASH MA      | NAGEME            |              |
|------------------------|-------------------------|--------------------------------------------|----------------|-----------------|-----------------|-------------------|--------------|
|                        |                         |                                            |                |                 |                 |                   |              |
| 01-05-2024 S/<br>SEMUA | 1 20-05-2024            |                                            |                |                 |                 |                   |              |
|                        |                         |                                            |                |                 |                 |                   |              |
|                        |                         |                                            |                |                 |                 | Cari:             |              |
| inggal                 | Jenis Trf               | Jenis Pembayaran                           | Rekening Asal  | Rekening Tujuan | Penerima        | Bank Penerima     | Nominal      |
| 5-15 16:56:20.0        | Transfer Antar Rekening | 252 - Belanja Listrik, Telpon, Air         | 15030101000611 | 15030210005333  | AHMAD NAWAWI    | 118 - Bank Nagari | 2,010,000.0  |
| 5-15 16 56 20 0        | Transfer Antar Rekening | 061 - Belanja Pakaian Dinas dan Atributnya | 15030101000611 | 15030210005333  | AHMAD NAWAWI    | 118 - Bank Nagari | 1,750,000.0  |
| 5-15 16:56:20.0        | Transfer Antar Rekening | 037 - Gaji dan Tunjangan                   | 15030101000611 | 15000210029786  | KHAIRUL ANWAR   | 118 - Bank Nagari | 1,910,000.0  |
| 05-15 16:56:20.0       | Transfer Antar Rekening | 037 - Gaji dan Tunjangan                   | 15030101000611 | 15030210005322  | ZURMIATI        | 118 - Bank Nagari | 770,000.0    |
| 05-15 16:56:20.0       | Transfer Antar Rekening | 037 - Gaji dan Tunjangan                   | 15030101000611 | 15030210005333  | AHMAD NAWAWI    | 118 - Bank Nagari | 925,000.0    |
| 05-15 16:56:20.0       | Transfer Antar Rekening | 037 - Gaji dan Tunjangan                   | 15030101000611 | 15030210005425  | FATMI ZAMROH    | 118 - Bank Nagari | 670,000.0    |
| 05-15 16:56:20.0       | Transfer Antar Rekening | 037 - Gaji dan Tunjangan                   | 15030101000611 | 15000210290424  | MUHAMMAD ADROMI | 118 - Bank Nagari | 775,000.0    |
| 05-15 16:56:20.0       | Transfer Antar Rekening | 037 - Gaji dan Tunjangan                   | 15030101000611 | 15000210268483  | KHODIJAH        | 118 - Bank Nagari | 925,000.0    |
| 05-16 16:54:02 0       | Transfer Antar Rekening | 127 - Belanja Kawat/Faksimili/Internet/VPN | 15030101000611 | 12000103008740  | CV NETLINK      | 118 - Bank Nagari | 25,000,000.0 |
|                        |                         |                                            | -              |                 |                 |                   |              |

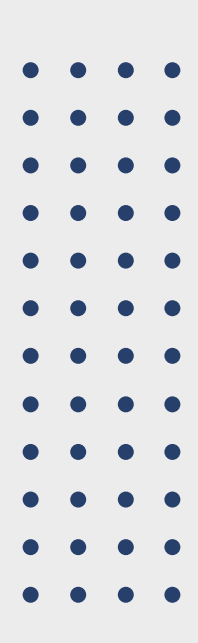

### TRANSFER

| Bank Nagari                            | ☆                                           |                                     | NAGARI CASH MANAGEMENT                |
|----------------------------------------|---------------------------------------------|-------------------------------------|---------------------------------------|
| NAGARI RANAH MALINTANG<br>E2XVKS       | Selamat Datang, NAG                         | GARI RANAH MALINTANG                |                                       |
| NAGARI RANAH MALINTANG<br>081XXXXXX116 | Status User : Online<br>(E2XVKS) NAGARI RAN | IAH MALINTANG                       |                                       |
| Creator 👻                              | GRAFIK TRANSAKSI PEMBAYARAN                 | 05-2024                             | C GRAFIK TRANSAKSI TANGGAL 20-05-2024 |
| AB HOME                                | Frekuensi Transaksi                         | Nominal Transaksi                   | selengkapnya                          |
| ම LOG TRANSAKSI                        | 4000000                                     | 0                                   | 40 15030101000611                     |
| 🔁 INFORMASI 🛛 <                        | 3000000                                     |                                     | 30                                    |
| ≓ TRANSFER ·                           | 2000000                                     |                                     | 20                                    |
| - ANTAR REKENING                       | 1000000                                     |                                     | 10                                    |
| - ANTAR BANK                           | a a a a a a a a a a a a                     | and all all all all all all all all | 0                                     |
| - TRANSFER MASSAL                      | 0- 0- 0- 0- 0- 0- 0- 0- 0-                  | 2                                   |                                       |
| 🖲 PEMBAYARAN 🛛 🔇                       | Kode Nama Jenis Pembayaran                  | TRX Nominal TRX                     |                                       |
| D PEMBELIAN <                          | 001 Perjalanan dinas dalam daerah           | 3 Rp.<br>5,500,000.0                |                                       |
| • PENGATURAN <                         | 003 Alat tulis kantor                       | 2 Rp.<br>5,900,000.0                |                                       |
| U LOGOUT                               | 005 Makan dan minum kegiatan/rapat          | 1 Rp.<br>300,000.0                  |                                       |
|                                        | 008 Hoporadum                               | 15 Rp 145E7                         |                                       |

Terlihat pada gambar disamping pada menu transfer terdapat 3 pilihan jenis transfer diantaranya:

- sampai dengan saat ini.

Pada setiap kegiatan transfer yang dilakukan, akan berlanjut pada permintaan kode OTP ke User NCM yang dipegang oleh Pj. Wali Nagari, serta pada setiap OTP akan membutuhkan pulsa pribadi yang akan otomatis dipotong oleh sistem.

#### 0000

1. Antar Rekening merupakan transfer yang dilakukan untuk sesama rekening Bank nagari 2. Antar Bank merupakan transfer yang dilakukan dengan tujuan yang bukan Bank Nagari, Hanya saja Transfer antar bank belum dapat dilakukan

3.Sedangkan Transfer masal digunakan untuk melakukan transfer dalam skala besar. artinya transfer ini tidak hanya bertujuan untujk satu rekening melainkan beberapa rekening. Dalam Transfer massal ini memiliki satu perbedaan yaitu harus mengisi form tabel yang sudah disiapkan pada halaman transfer massal. Tabel ini berisikan daftar Nama, Nomor rekening dll. kemudian diupload untuk dilakukan transaksi.

# JENIS-JENIS TRANSFER

|                                                                                        | NAGARI CASH MANAGEMENT                                                                                                    | Bank                                                                                                    |                                                                                                    | NAGARI CASH MANAGEMENT                                            |
|----------------------------------------------------------------------------------------|----------------------------------------------------------------------------------------------------|----------------------------------------------------------------------------------------------------|----------------------------------------------------------------------------------------------------|-------------------------------------------------------------------|
| NLINE TRANSFER                                                                         |                                                                                                    | TRANSFER ANTAR REKENING                                                                                                    | - ONLINE TRANSFER                                                                                                    |                                                                   |
| Silahkan Pilih        Silahkan Pilih        Min Rp. 10,000,- s/d Maks Rp. 50,000,000,- |                                                                                                    | Dari Rekening<br>Nominal Transfer<br>Terbilang<br><u>Penerima</u>                                                                                                    | 1503.0101.00061-1 - KAS NAGARI RANAH MALINTANG                                                                                                    | ~                                                                 |
| Silahkan Pilih                                                                         |                                                                                                    | Nomor Rekening<br>Jenis Pembayaran<br>Keterangan                                                                                                    | Simpan di Daftar Favorit Transfer Antar Rekening<br>001 - Perjalanan dinas dalam daerah                                                                                                    | *                                                                 |
|                                                                                        |                                                                                                    | Batal                                                                                                    |                                                                                                    |                                                                   |
|                                                                                        |                                                                                                    |                                                                                                    |                                                                                                    |                                                                   |
| ersion 1.0.0                                                                           |                                                                                                    | Copyright © 2017 Bank Nagari , Ver                                                                                                    | sion 1.0.0 )                                                                                                    |                                                                   |
|                                                                                        | Silahkan Pilih   Silahkan Pilih  Min Rp. 10,000,- sid Maks Rp. 50,000,000,-  Silahkan Pilih  Silahkan Pilih  S | ILINE TRANSFER  ILINE TRANSFER  ILINE TRANSFER  ILINE TRANSFER  ILINE TRANSFER  ILINE TRANSFER Attar Bank ILINE ILINE ILINE TRANSFER Attar Bank ILINE ILINE | INE TRANSFER     Statkan Pth   Statkan Pth   Statkan Pth     Statkan Pth    < | CAGGARI CASH MANAGEMENT       Cart / Ragari         LINE TRANSFER |

| FC                        | ORM TABE                 | L TRAN                               | FER M                         | ASSA                               | L        |                                                                                                    |             |     |
|---------------------------|--------------------------|--------------------------------------|-------------------------------|------------------------------------|----------|----------------------------------------------------------------------------------------------------|-------------|-----|
| ile Home Insert Page Layo | out Formulas Data Review | View Help 📿 Tell me wh               | at you want to do             | 24 41                              | IW.      | A CUM                                                                                                    | 11 1        |     |
| Arial 10                  | • A` A` = = = ⇒ ↔ et     | Wrap Text<br>Merge & Center • \$ • % | • Conditional<br>Formatting ~ | Format as Cell<br>Table × Styles × | Delete ~ | $ \begin{array}{c} \Sigma & & A \\ \hline & Z \\ \hline & & \\ \end{array} \\ \begin{array}{c} \\ \\ \\ \\ \\ \end{array} \\ \begin{array}{c} \\ \\ \\ \\ \\ \\ \\ \\ \\ \\ \\ \\ \\ \\ \\ \\ \\ \\ \\$ | Add-ins     |     |
|                           | KODE JENIS PEMBAYARAN    | . nar ikum                           | uer tar                       | злуте                              | Cells    | Luung                                                                                                    | - ADD-ITS 1 | ^   |
| A                         | В                        | C                                    | D                             | E                                  | 1        | F                                                                                                    | G           | -   |
| KODE JENIS PEMBAYARAN     | NOMOR REKENING PENERIMA  | JUMLAH TRANSFER                      | KETERANGAN                    |                                    |          |                                                                                                    |             |     |
|                           |                          |                                      |                               |                                    |          |                                                                                                    |             |     |
|                           |                          |                                      |                               |                                    |          |                                                                                                    |             |     |
|                           |                          |                                      |                               |                                    |          |                                                                                                    |             |     |
|                           |                          |                                      |                               |                                    |          |                                                                                                    |             |     |
|                           |                          |                                      |                               |                                    |          |                                                                                                    |             |     |
|                           |                          |                                      |                               |                                    |          |                                                                                                    |             |     |
|                           |                          |                                      |                               |                                    |          |                                                                                                    |             |     |
|                           |                          |                                      |                               |                                    |          |                                                                                                    |             |     |
|                           |                          |                                      |                               |                                    |          |                                                                                                    |             |     |
|                           |                          |                                      |                               |                                    |          |                                                                                                    |             |     |
|                           |                          |                                      |                               |                                    |          |                                                                                                    |             |     |
|                           |                          |                                      |                               |                                    |          |                                                                                                    |             |     |
|                           |                          |                                      |                               |                                    |          |                                                                                                    |             |     |
|                           |                          |                                      |                               |                                    |          |                                                                                                    |             | - 2 |
| avport2                   |                          | :                                    |                               |                                    |          |                                                                                                    |             |     |

III - ------ + 100%

TRANSFER MASSAL INI BIA PEMBAYARAN GAJI ATAUPUN DENGAN KEPERLUAN YANG MU SUDAH DIBUAT UNTUK TRA DIGUNAKAN KEMBALI PADA BERSIFAT SAMA (JIKA TIDAK ADA LANGSUNG DIUPLOAD DARI KOMPUTER KE NEBU TRANSA

• • • • • • • • • • • • • •

 •
 •
 •
 •
 •
 •
 •
 •

 •
 •
 •
 •
 •
 •
 •
 •
 •

 •
 •
 •
 •
 •
 •
 •
 •
 •

 •
 •
 •
 •
 •
 •
 •
 •
 •

. . . . . . . .

#### **TRANSFER ANTAR REKENING**

| ASANYA DIGUNAKAN UNTUK       | • | • | • | • |
|------------------------------|---|---|---|---|
| YANG BERSIFAT BANYAK. SESUAI | • | • | • | • |
| UNGKIN BERULANG, TABEL YANG  |   |   |   |   |
| NSAKSI PERTAMA KALI DAPAT    | • | • | • |   |
| TRANSAKSI BERIKUTNYA YANG    | • | • | • | • |
| PERUBAHAN DATA) DENGAN CARA  | • | • | • | • |
| FOLDER FILE YANG ADA DI PC/  | • | • | • | • |
| KSI YANG SUDDAH DISEDIAKAN   | • | • | • |   |
|                              |   |   |   |   |

## PEMBAYARAN

| D PEMBAYARAN                                           | 10000000 |                                                   |              |                    |
|--------------------------------------------------------|----------|---------------------------------------------------|--------------|--------------------|
| <ul> <li>PAJAK NEGARA (MPN-G3)</li> </ul>              | 0        | N N N N N N N N N N N N                           | ar an 1 a    | and and and        |
| - TELEPON & INTERNET                                   |          | 0000000000                                        | 0- 0- 4- 12- | 10 10 13           |
| - PDAM                                                 | Kode     | Nama Jenis Pembayaran                             | TRX          | Nominal TRX        |
| - BPJS KETENAGAKERJAAN BPU                             | 001      | Perjalanan dinas dalam daerah                     | 3            | Rp.<br>5,500,000.0 |
| - E-KJR                                                | 003      | Alat tulis kantor                                 | 2            | Rp.<br>5,900,000.0 |
| <ul> <li>BPJS KETENAGAKERJAAN</li> </ul>               | 005      | Makan dan minum kegiatan/rapat                    | 1            | Rp.<br>300,000.0   |
| <ul> <li>BPJS KESEHATAN</li> </ul>                     | 008      | Honorarium                                        | 15           | Rp. 1.45E7         |
| DENDA BPJS KESEHATAN                                   | 027      | Honorarium Panitia Pelaksana Keglatan             | 1            | Rp.<br>1,800,000.0 |
| <ul> <li>PbB</li> <li>PLN (Tagihan Listrik)</li> </ul> | 029      | Belanja Pakalan                                   | 2            | Rp.<br>7,300,000.0 |
| <ul> <li>SIPLAH (via BPDaja)</li> </ul>                | 030      | Belanja Sewa<br>Rumah/Gedung/Parkir/Tempat        | 1            | Rp.<br>2,000,000.0 |
| - PAJAK DAERAH                                         | 033      | Belanja Pemeliharaan                              | 1            | Rp.<br>2,700,000.0 |
| - TV                                                   | 037      | Gaji dan Tunjangan                                | 35           | Rp. 4.3701E7       |
| HANDPHONE                                              | 061      | Belanja Pakalan Dinas dan Atributnya              | 1            | Rp.<br>1,750,000.0 |
| BILLING PAJAK                                          | 082      | Belanja Modal Pengadaan mebeulair                 | 1            | Rp.<br>1,500,000.0 |
| SISKEUDES     SISKEUDES     SISKEUDES                  | 089      | Belanja Modal Pengadaan Alat-alat<br>Laboratorium | 1            | Rp. 1.6E7          |

| an Billing System MPN G3 Aari Rekening 1503.0101.00061-1 - KAS NAGARI RANAH MALINTANG Code Billing Idata Uang IDR Idata Uang IDR Idata Uang I |                          |                                                | NAGARI CASH MANAGEMENT |
|----------------------------------------------------------------------------------------------------|--------------------------|------------------------------------------------|------------------------|
| Nari Rekening     1503.0101.00061-1 - KAS NAGARI RANAH MALINTANG       Code Billing     Internet of the second second se                                                          | ran Billing System MPN   | G3                                             |                        |
| Kode Billing     Image: Comparison of the second second seco                           | Dari Rekening            | 1503.0101.00061-1 - KAS NAGARI RANAH MALINTANG | ~                      |
| Idata Uang IDR<br>Lanjutkan                                                                                                    | Kode Billing             |                                                |                        |
| Lanjutkan                                                                                                    | Mata Uang                | IDR                                            |                        |
| kei URNO3 Juurtine 45 00 M/R Menindi Tenenga Buku Meri Berliuteur                                                                                                    | Lanjutkan                |                                                |                        |
| iksi minosi lewat jani tolov vito menjadi tenggai buku Hafi Berikutnya.                                                                                                    | aksi MPNG3 lewat jam 15. | .00 WIB Menjadi Tanggal Buku Hari Berikutnya.  |                        |
|                                                                                                    |                          |                                                |                        |
|                                                                                                    |                          |                                                |                        |
|                                                                                                    |                          |                                                |                        |
|                                                                                                    |                          |                                                |                        |
|                                                                                                    |                          |                                                |                        |
|                                                                                                    |                          |                                                |                        |
|                                                                                                    |                          |                                                |                        |
|                                                                                                    |                          |                                                |                        |
|                                                                                                    |                          |                                                |                        |
|                                                                                                    |                          |                                                |                        |

pembayaran terdapat 16 jenis pembayaran yang dapat dilakukan melalui Nagari Cash Management (NCM) diantaranya ialah: 1. Pajak Negara (MPN-G3) 2. Telepon & Internet 3.PDAM 4. BPJS Ketenagakerjaan BPU 5.E-KIR 6.BPJS Ketenagakerjaan 7.BPJS Kesehatan 8. Denda BPJS Kesehatan 9.PBB 10. PLN 11.SIPLAH 12. Pajak Daerah 13.TV 14. Handphone 15. Billing Pajak 16.SIskeudes Untuk cara pembayaran relatif sama pada setiap jenis pembayaran, Kaur Keuangan hanya perlu memasukkan

- 2.Kode
- 3.Jumlah / Mata Uang

Terlihat pada gambar disamping pada menu OOO

1.Asal Rekening (Rekening Kas yang terdaftar)

## PEMBELIAN DAN PEGATURAN

| Bank Nagari                                        | *                                                                                                    | NAGARI CASH MANAGEMENT |
|----------------------------------------------------|----------------------------------------------------------------------------------------------------|------------------------|
| NAGARI RANAH MALINTANG<br>E2XVKS                   | Pembelian Voucher Listrik PLN                                                                         |                        |
| NAGARI RANAH MALINTANG<br>081XXXXX116<br>Creator * | DARI REKENING 1503.0101.00061-1 - KAS NAGARI RANAH MALINTANG ID PELANGGAN NOMINAL RP 20.000 LANJUTKAN | v                      |
| O INFORMASI ←                                      |                                                                                                    |                        |
| PEMBELIAN      PLN (Token)                         |                                                                                                    |                        |
| O PENGATURAN (                                     |                                                                                                    |                        |
| https://cms.banknagari.co.id/?x=HZkGB49            | Copyright @ 2017 Bank Nagari (Version 1.0.0)<br>k2FVCEZoIFVLpmTvRA%30%3D#                             |                        |

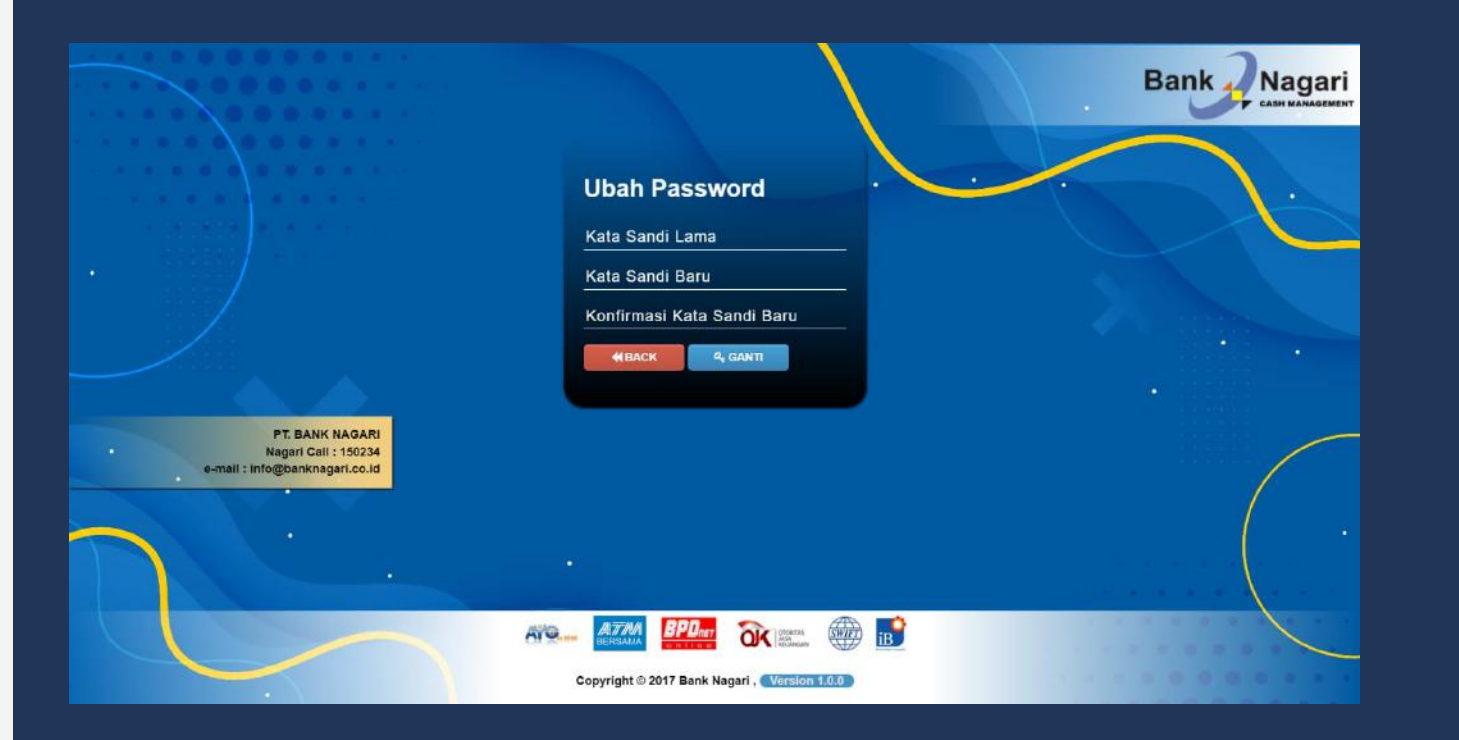

Terlihat pada gambar disamping pada menu pembelian terdapat satu transaksi yang tersedia yakni Pembelian Voucher Listrik PLN.

Tata cara pembelian: 1. Memasukkan Asal Rekening Kas yang terdaftar 2. Memsukkan ID Pelanggan 3. Nominal yang dibutuhkan

Terlihat pada gambar disamping merupakan opsi yang tersedia pada menu pengaturan yakni Mengubah Kata Sandi Ucer NCM. Tata Cara mengubah Kata Sandi :

1. Memasukkan Kata Sandi yang Lama 2. Memasukkan Kata Sandi yang baru 3. Melakukan konfirmasi Kata Sandi yang baru

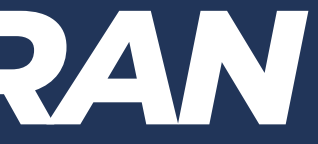

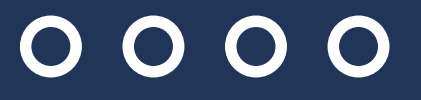

# 0000 PENUTUP

Dengan ini penulis memiliki harapan untuk Transaksi pada seluruh Pemerintahan Nagari Kabupaten Pasaman Barat dapat berjalan berdasarkan asas Transparansi, Akuntabel, Partisipatif serta dilakukan dengan tertib dan disiplin anggaran

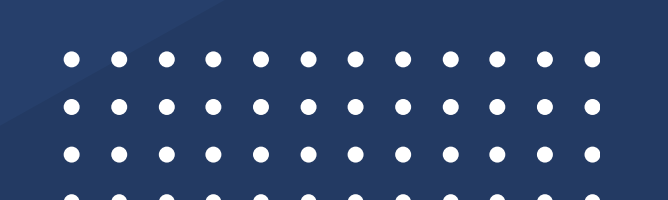

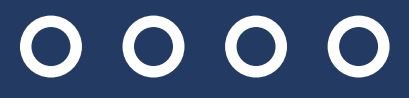

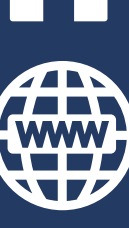

#### dpmnpasbar@gmail.com

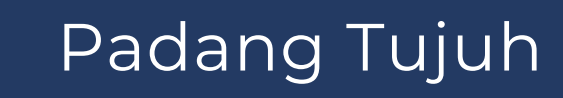

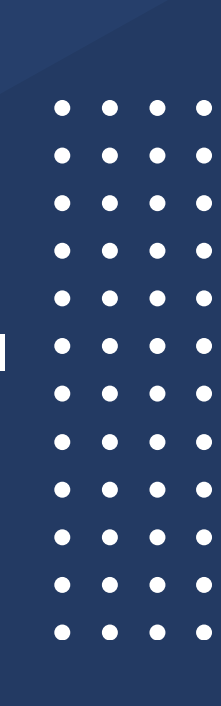